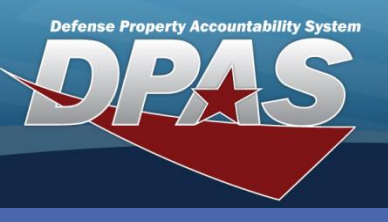

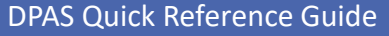

## **Adding Maintenance Teams**

- 1. Navigate to the Master Data / Maintenance Team menu.
- 2. Select the Add button.

- 3. Enter a Team Id and Team Name.
- Select Team Members from the Available Personnel table using the Add checkbox(s).
- 5. Select the **Team Lead** checkbox(s) for any selected Team Member.
- 6. Select the **Save** button to move selected personnel to the **Assigned Team Members** table.
- 7. Select the Add button to complete the

| Auu                 |                |           |                       | _                                                                                                    |            |           |  |
|---------------------|----------------|-----------|-----------------------|----------------------------------------------------------------------------------------------------|------------|-----------|--|
| * Team Id           | TEAMD          |           | * Team Name           | e TEAM                                                                                                    | DELTA      |           |  |
|                     |                |           |                       |                                                                                                    |            |           |  |
| Available Personnel |                |           | Assigned Team Members |                                                                                                    |            |           |  |
| Add Team Le         | ead First Name | Last Name | Remove                | e Team Lead                                                                                                    | First Name | Last Name |  |
|                     | JOYCE          | EVANS     |                       |                                                                                                    | RAYMOND    | CORLISS   |  |
|                     | EMILY          | PATTERSON |                       |                                                                                                    | JAMES      | YEARLING  |  |
|                     | DANIEL         | FLETCHER  |                       | <ul> <li>Image: A set of the set of the</li></ul> | BARBARA    | RITCHEY   |  |
|                     | MARK           | GRIFFIN   |                       |                                                                                                    |            |           |  |
|                     | DESIREE        | JONES     |                       |                                                                                                    |            |           |  |
|                     | AMBER          | WHITE     | 1                     |                                                                                                    |            |           |  |
|                     | JOHN           | ANDERSON  |                       |                                                                                                    |            |           |  |
|                     | SAMANTHA       | HAMMERICK | 1                     |                                                                                                    |            |           |  |
|                     | MIKE           | SIMPSON   |                       |                                                                                                    |            |           |  |
|                     | ROBERT         | LEWIS     |                       |                                                                                                    |            |           |  |
|                     |                | _         | -                     |                                                                                                    |            |           |  |
|                     |                |           | Save                  |                                                                                                    |            |           |  |
|                     |                |           |                       |                                                                                                    |            |           |  |
| Add Cancel          |                |           |                       |                                                                                                    |            |           |  |
|                     |                |           |                       |                                                                                                    |            |           |  |

The Maintenance Team must have at least one team member.

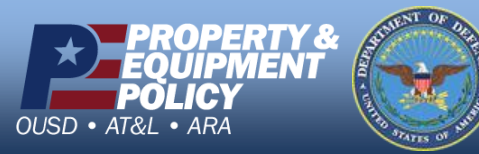

Technicians must be created prior to creating the Maintenance Team. They must be designated as Technicians or as Operators/Technicians (Both).

| Search Criteria    |        |       |  |  |  |
|--------------------|--------|-------|--|--|--|
| <i>i</i> Team Id   |        |       |  |  |  |
| <i>i</i> Team Name |        |       |  |  |  |
| Add                | Search | Reset |  |  |  |

Maintenance Team Add/Update/Delete (M&U)

DPAS Call Center 1-844-843-3727

DPAS Website http://dpassupport.golearnportal.org

FOUO

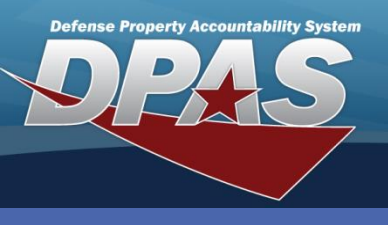

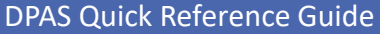

Maintenance Team Add/Update/Delete (M&U)

## **Updating/Deleting Maintenance Teams**

- 1. Navigate to the Master Data / Maintenance Team menu.
- 2. Select the **Search** button to view all Maintenance Teams.
- 3. The **Search Results** page displays. Select the *Update* hyperlink to revise a Maintenance Team, or the *Delete* hyperlink to remove a Maintenance Team.
- 4. If Updating: Make your changes, select the **Save** button, then select the **Update** button.
- 5. If Deleting: Verify the Maintenance Team to delete and select the **Delete** button.

| Search Criteria |               |           |                  |  |  |  |  |
|-----------------|---------------|-----------|------------------|--|--|--|--|
| Team Id         |               | Team Name |                  |  |  |  |  |
| Search Results  |               |           |                  |  |  |  |  |
| Update          | Delete        | Team Id   | <u>Team Name</u> |  |  |  |  |
| <u>Update</u>   | <u>Delete</u> | TEAMB     | TEAM BRAVO       |  |  |  |  |
| <u>Update</u>   | <u>Delete</u> | TEAMC     | TEAM CHARLIE     |  |  |  |  |
| Update          | <u>Delete</u> | TEAMA     | TEAM ALPHA       |  |  |  |  |
| <u>Update</u>   | <u>Delete</u> | TEAMD     | TEAM DELTA       |  |  |  |  |
| Add Cancel      |               |           |                  |  |  |  |  |

Teams that have open Work Orders or associated maintenance schedules cannot be deleted.

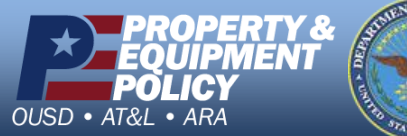

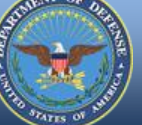

FOUO

DPAS Call Center 1-844-843-3727

DPAS Website http://dpassupport.golearnportal.org